### Preparing to attend the MER Annual Group Meeting

The MER-NMRA Annual Group Meeting (AGM) is being held online using the web-conferencing product Zoom. (<u>http://zoom.us</u>) To attend, you must pre-register for the meeting. And pre-registration will require you to have an active Zoom account. You can register for a FREE Zoom account at <u>https://us02web.zoom.us/signup</u>.

## **Registering for the MER AGM:**

To register for the AGM, you need to go to the MER AGM web page <u>http://mer-nmra.com/agm.html</u>.

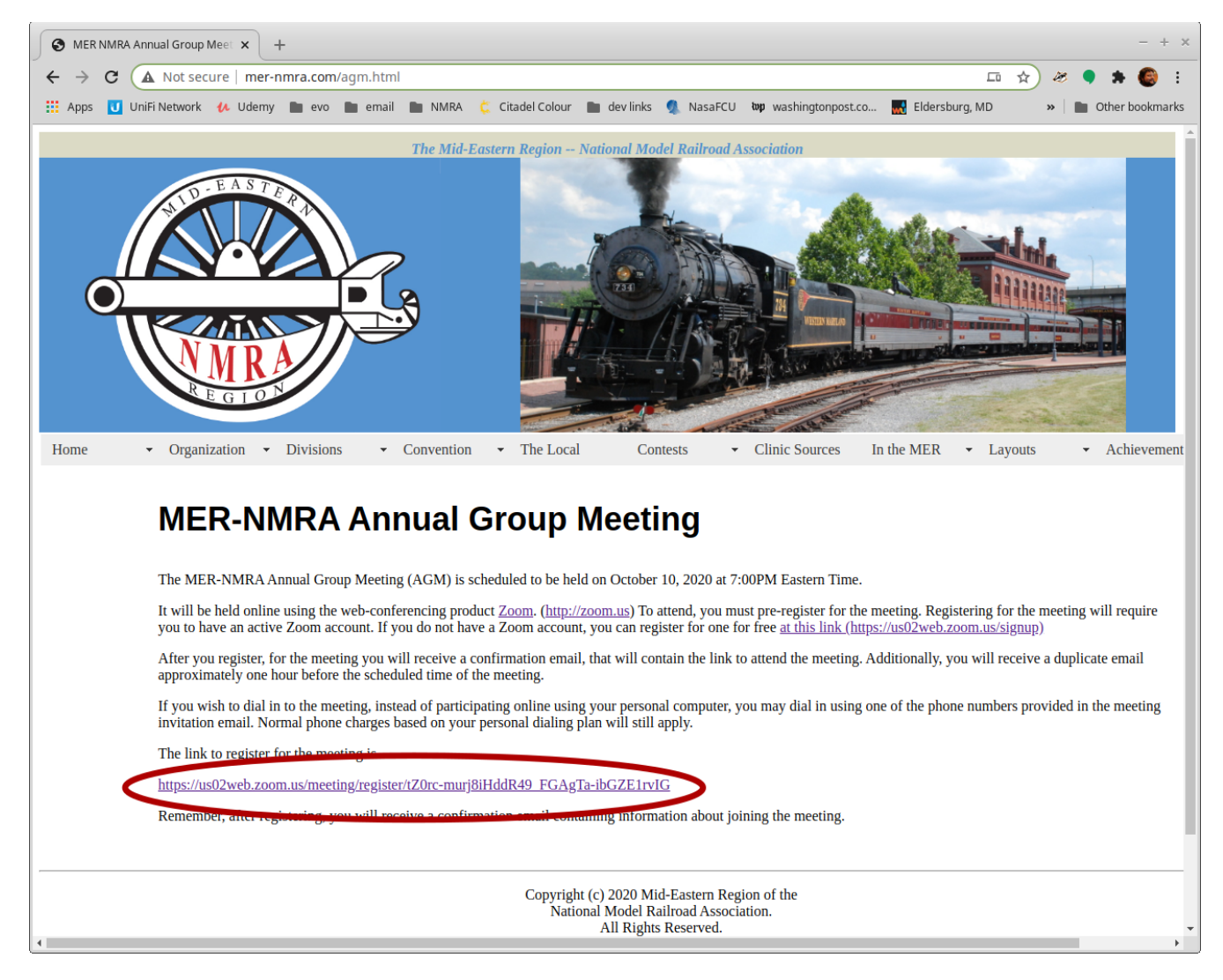

Follow the link to the AGM Meeting registration site (circled in **RED**)

| Meeting Registration - Zoom x + - + × |                                                                |                                         |                   |  |  |  |  |
|---------------------------------------|----------------------------------------------------------------|-----------------------------------------|-------------------|--|--|--|--|
| $\leftarrow \rightarrow$              | C us02web.zoom.us/meeting/register/tZ0rc-murj8iHd              | dR49_FGAgTa-lbGZE1rvIG                  | 🗔 🖈 🗶 🗣 🛸 🌍 E     |  |  |  |  |
| Apps                                  | 😈 UniFi Network 🥠 Udemy 🖿 evo 🖿 email 🖿 NMRA 🕯                 | 🕻 Citadel Colour  🖿 dev links 🧕 NasaFCU | » Dther bookmarks |  |  |  |  |
| Meeting Registration                  |                                                                |                                         |                   |  |  |  |  |
|                                       | f 💆 in 🔤                                                       |                                         |                   |  |  |  |  |
|                                       | This meeting is for users with a Zo                            | om account. New to Zoom? Sign up free.  |                   |  |  |  |  |
|                                       | Topic MER Annual Group Meeting                                 |                                         |                   |  |  |  |  |
|                                       | Description MER-NMRA Annigal Group Meeting                     |                                         |                   |  |  |  |  |
|                                       | Time Oct 10, 2020 07:00 PM in Eastern Time (US and Canada)     |                                         |                   |  |  |  |  |
|                                       | Thine Oct 10, 2020 07 A00 FM III Lasteri Thine (US and Canada) |                                         |                   |  |  |  |  |
| _                                     | First Name*                                                    | Last Name*                              |                   |  |  |  |  |
|                                       | John                                                           | Doe                                     |                   |  |  |  |  |
|                                       |                                                                |                                         |                   |  |  |  |  |
|                                       | Email Address*                                                 | Confirm Email Address*                  |                   |  |  |  |  |
|                                       | jdoe@gmail.com                                                 | jdoe@gmail.com                          |                   |  |  |  |  |
|                                       | * Required information                                         |                                         |                   |  |  |  |  |
|                                       | Register                                                       |                                         |                   |  |  |  |  |

You should now be at the the AGM Meeting Registration Form:

After registering, you should see a Meeting Registration Approved screen:

| 💿 Meeting Registr           | Meeting Registration Success - x + - + ×                                                                                                    |  |  |  |  |  |
|-----------------------------|----------------------------------------------------------------------------------------------------|--|--|--|--|--|
| ← → C (                     | ← → C 🔒 us02web.zoom.us/meeting/register/tZ0rc-murj8IHddR49_FGAgTa-ibGZE1rvIG/success 🗔 🖈 🦑 🕈 🏶 🔅                                                                                                    |  |  |  |  |  |
| 🟥 Apps 😈 UniF               | i Network 🔥 Udemy 🖿 evo 🖿 email 🖿 NMRA 🗯 Citadel Colour 🖿 dev links 🤵 NasaFCU 🛛 » 📄 Other bookmarks                                                                                                    |  |  |  |  |  |
|                             | Meeting Registration Approved                                                                                                    |  |  |  |  |  |
| Торіс                       | MER Annual Group Meeting                                                                                                    |  |  |  |  |  |
| Description                 | Description MER-NMRA Annigal Group Meeting                                                                                                    |  |  |  |  |  |
| Time                        | Time Oct 10, 2020 07:00 PM in Eastern Time (US and Canada)                                                                                                    |  |  |  |  |  |
|                             | 🗮 Add to calendar -                                                                                                    |  |  |  |  |  |
| Meeting ID:                 | 896 4060 4873                                                                                                    |  |  |  |  |  |
| To Join the I               | To Join the Meeting                                                                                                    |  |  |  |  |  |
| Join from a P               | Join from a PC, Mac, iPad, iPhone or Android device:                                                                                                    |  |  |  |  |  |
| G9Ls3H9Uyj0<br>TR5cEVjR0Ja  | Prease click this URL to join. https://us02web.zoom.us/w/89640604873?tk=KHliVsU_NVRWCIyBKOiXqDj-<br>G9Ls3H9UyjCmte7dw.DQIAAAAU3v8UyRZnWDNpZUp4WVJpV2phS01sZ2lpSDNRAAAAAAAAAAAAAAAAAAAAAAAAAAAAAAAAAAAA |  |  |  |  |  |
| To Cancel This Registration |                                                                                                    |  |  |  |  |  |
| You can cance               | You can cancel your registration at any time.                                                                                                    |  |  |  |  |  |

If you have not installed the Zoom client software previously, now is a good time to do it. Go ahead and click the URL to join the meeting in the Meeting Registration Approved screen (Circled in Red) to install the Zoom client software. If you already have the Zoom client software installed, you are done for now. Once it is time for the meeting you can follow the link above, or the one in your registration confirmation email.

#### **Downloading and Installing Zoom:**

If this is your first-time using Zoom on your selected device you will need to download the application.

Click download and run Zoom (as shown below). The zoom application will show up as a download in the bottom left hand corner of your browser.

#### When system dialog prompts, click Open Zoom Meetings.

If you have Zoom Client installed, launch meeting. Otherwise, download and run Zoom.

If you cannot download or run the application, join from your browser.

Copyright ©2020 Zoom Video Communications, Inc. All rights reserved. Privacy & Legal Policies Click on the Zoom download at the bottom left corner. The installation should start automatically.

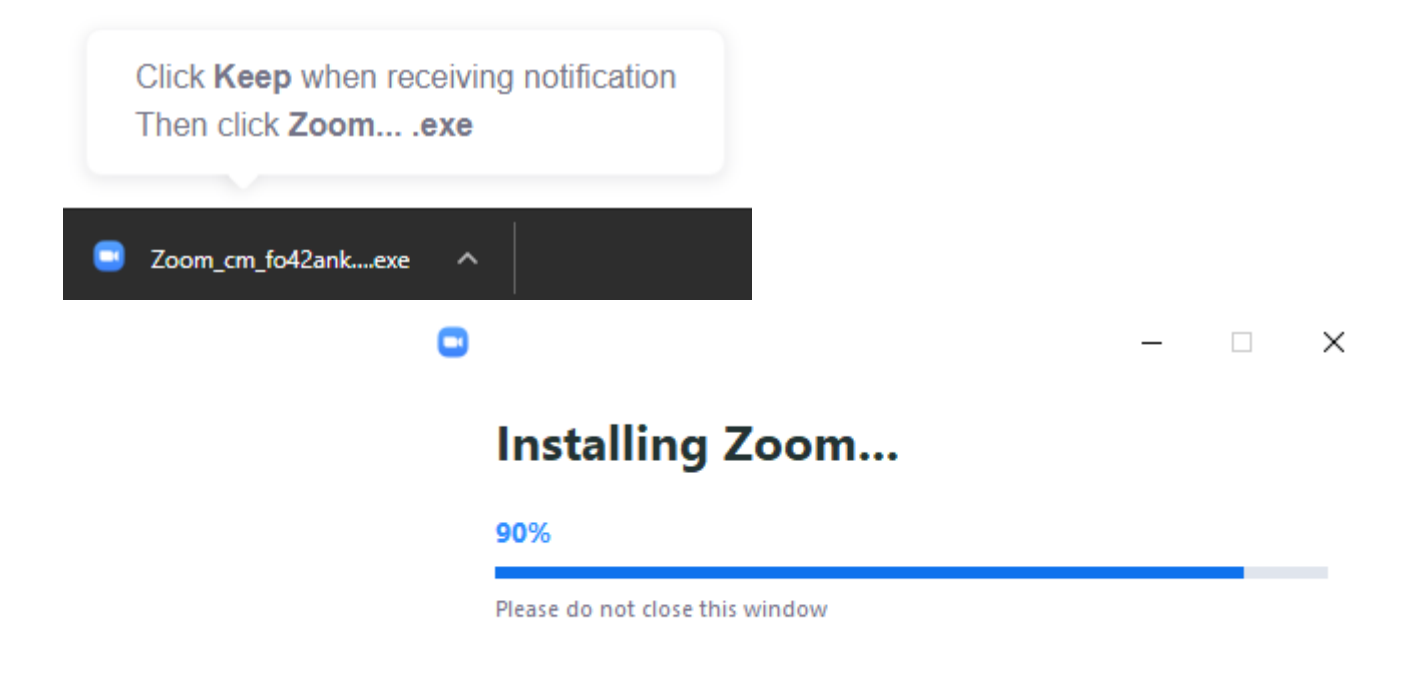

#### Launching Zoom:

After downloading and installing Zoom, you may be prompted to launch the application. Click the Open Zoom option to join the session:

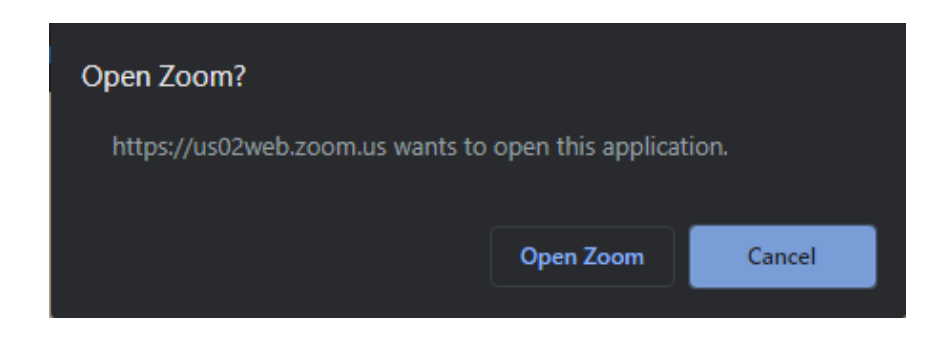

## **Registration Confirmation Email**

In addition to the "Meeting Registration Approval" web-page, you will receive a confirmation email with the link to join the meeting when it is scheduled. This email also contains the information on how to dial-in to the meeting in the event you are only able to connect to the meeting using a phone. You will receive a duplicate email one hour before the scheduled start of the meeting.

Note: If you do not receive these registration confirmation emails, please check your junk email/spam folders.

#### **Meeting Registration Confirmation email**

MER Annual Group Meeting Confirmation

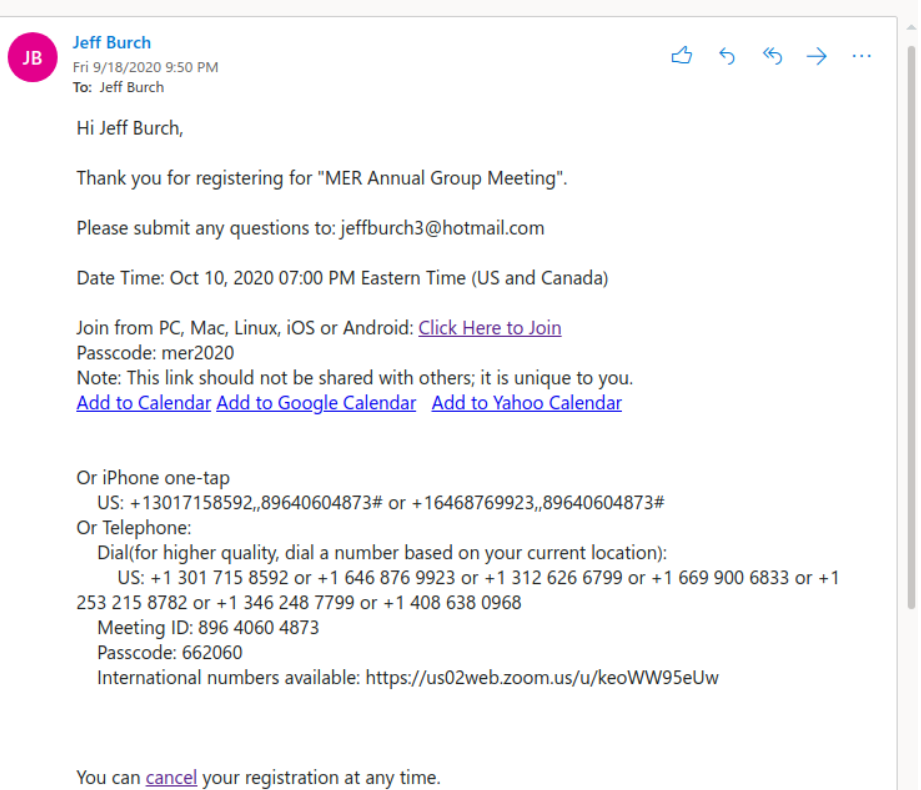

## Joining a Meeting

### Method 1 - by Invitation Link:

You can click this link at any time to install the Zoom software prior to the meeting.

| Meeting Registra                                                                                                    | ation Success - x + - + :                                                                        |  |  |  |  |
|----------------------------------------------------------------------------------------------------|--------------------------------------------------------------------------------------------------|--|--|--|--|
| → C (                                                                                                    | us02web.zoom.us/meeting/register/tZ0rc-murj8iHddR49_FGAgTa-ibGZE1rvIG/success 🗔 🏠 🛷 🗣 🌲 🚳 🚦      |  |  |  |  |
| Apps 🚺 UniFi                                                                                                    | Network 🚺 Udemy 🖿 evo 🖿 email 🖿 NMRA 🔅 Citadel Colour 🖿 devlinks 🤱 NasaFCU 🛛 » 📄 Other bookmarks |  |  |  |  |
| Meeting Registration Approved                                                                                                    |                                                                                                  |  |  |  |  |
| Торіс                                                                                                    | MER Annual Group Meeting                                                                         |  |  |  |  |
| Description                                                                                                    | MER-NMRA Annigal Group Meeting                                                                   |  |  |  |  |
| Time                                                                                                    | Oct 10, 2020 07:00 PM in Eastern Time (US and Canada)                                            |  |  |  |  |
|                                                                                                    | 🗮 Add to calendar 🕶                                                                              |  |  |  |  |
| Meeting ID:                                                                                                    | 896 4060 4873                                                                                    |  |  |  |  |
| To Join the Meeting                                                                                                    |                                                                                                  |  |  |  |  |
| Join from a PC, Mac, iPad, iPhone or Android devices                                                                                                    |                                                                                                  |  |  |  |  |
| bease click this URL to join. https://us02web.zoom.us/w/89640604873?tk=KHliVsU_NVRWCIyBKOiXqDj-<br>G9Ls3H9UyjCmte7dw.DQIAAAAU3v8UyRZnWDNpZUp4WVJpV2phS01sZ2lpSDNRAAAAAAAAAAAAAAAAAAAAAAAAAAAAAAAAAAAA |                                                                                                  |  |  |  |  |
| To Cancel This Registration                                                                                                    |                                                                                                  |  |  |  |  |
| You can cance                                                                                                    | l your registration at any time.                                                                 |  |  |  |  |

There is also a link to join the meeting in your registration confirmation email.

| JB | Jeff Burch $\bigcirc$ 5 % $\rightarrow$ $\cdots$ Fri 9/18/2020 9:50 PM     To: Jeff Burch                                                                                                    | • |
|----|----------------------------------------------------------------------------------------------------|---|
|    | Hi Jeff Burch,                                                                                                    |   |
|    | Thank you for registering for "MER Annual Group Meeting".                                                                                                    |   |
|    | Please submit any questions to: jeffburch3@hotmail.com                                                                                                    |   |
|    | Date Time: Oct 10, 2020 07:00 PM Eastern Time (US and Canada)                                                                                                    |   |
|    | Join from PC, Mac, Linux, iOS of Android: <u>Click Here to Join</u><br>Passcode: mer2020<br>Note: This link should not be shared with <del>Odices, it is unique to</del> you.<br><u>Add to Calendar Add to Google Calendar</u> <u>Add to Yahoo Calendar</u>                                                                                                    |   |
|    | Or iPhone one-tap<br>US: +13017158592,,89640604873# or +16468769923,,89640604873#<br>Or Telephone:<br>Dial(for higher quality, dial a number based on your current location):<br>US: +1 301 715 8592 or +1 646 876 9923 or +1 312 626 6799 or +1 669 900 6833 or +1<br>253 215 8782 or +1 346 248 7799 or +1 408 638 0968<br>Meeting ID: 896 4060 4873<br>Passcode: 662060<br>International numbers available: https://us02web.zoom.us/u/keoWW95eUw |   |

- 1. Click or tap "Click Here to Join"
- 2. After clicking Join, you will be directed to the Zoom web client application:

| When system dialog prompts, click <b>Open Zoom Meetings</b> .                                                                                                  |  |
|----------------------------------------------------------------------------------------------------|--|
| If you have Zoom Client installed, launch meeting. Otherwise, download and run Zoom.<br>If you cannot download or run the application, join from your browser. |  |
| Copyright ©2020 Zoom Video Communications, Inc. All rights reserved.<br>Privacy & Legal Policies                                                               |  |

### **Running Zoom:**

If you already have the Zoom client installed (as described earlier), Then go ahead and click the "launch meeting" link

If this is your first-time using Zoom on your selected device you will need to download the application. Click the download and run Zoom link (as shown below). Follow the steps in the "Downloading and Installing Zoom" section on page 3.

If you cannot install the Zoom Client, click the "join from your browser" link.

#### When system dialog prompts, click Open Zoom Meetings.

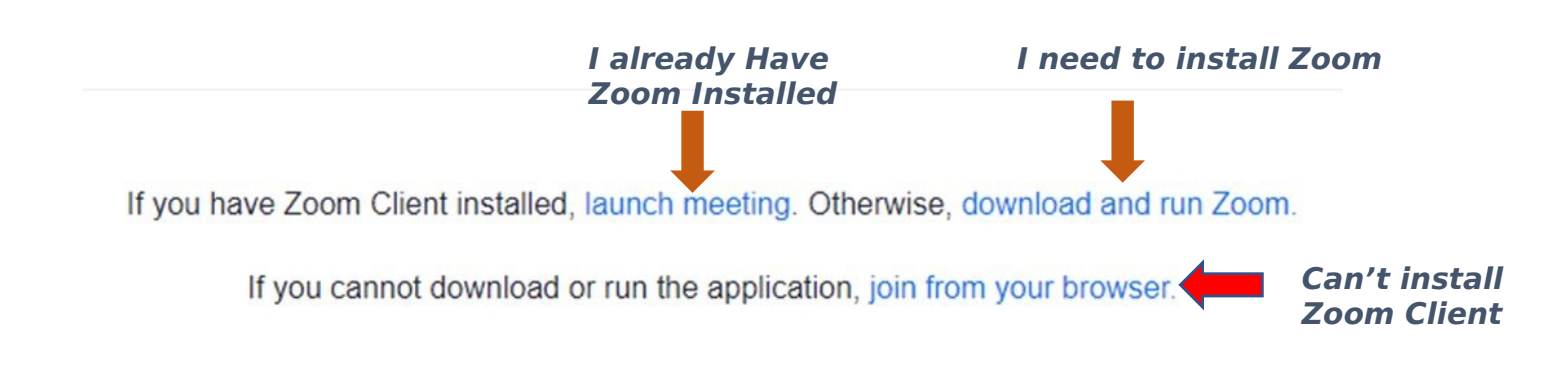

#### Joining with the Zoom Client

1. If your Zoom client is not already started, you will see a window asking you to sign in to your client. Click the "Sign in" button.

| 20                                               | bom ×                                                                                                    |
|--------------------------------------------------|----------------------------------------------------------------------------------------------------|
| Sign in to join this                             | smeeting                                                                                                    |
| This meeting requires authentication             | . Please sign in.                                                                                                    |
| Sign Up for Free                                 | Sign in Cancel                                                                                                    |
|                                                  | Zoom Cloud Meetings – ×                                                                                                    |
| your user-id and password                        | Sign In<br>jdoe@gmail.com<br>(eeeeeee)<br>(f Sign In with Sool<br>(f Sign In with Facebook)<br>Forgot your password?<br>< Back                     |
| e prompted for the meeting password<br>he email) | Zoom × Enter meeting password ••••••• Join Meeting Cancel                                                                                          |
|                                                  | Sign in to join this This meeting requires authentication Sign Up for Free your user-id and password e prompted for the meeting password he email) |

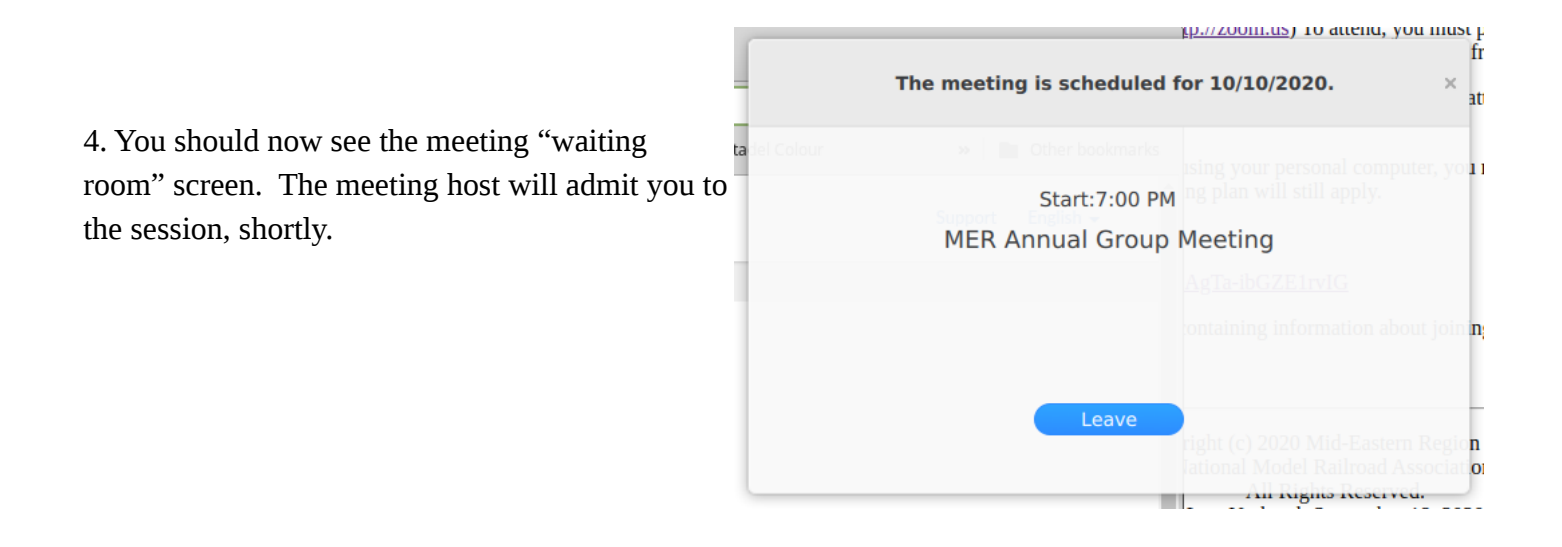

#### Joining From your Browser: (No Zoom Client)

If you are unable to download the Zoom client, no worries. You will still be able to attend the meeting through your web browser. After clicking on the "**Click Here to Join**" link included in either email, you will be redirected to the same Zoom Web client page. Click **Join from your browser**. You will be redirected to a sign-in page titled "Join a Meeting"

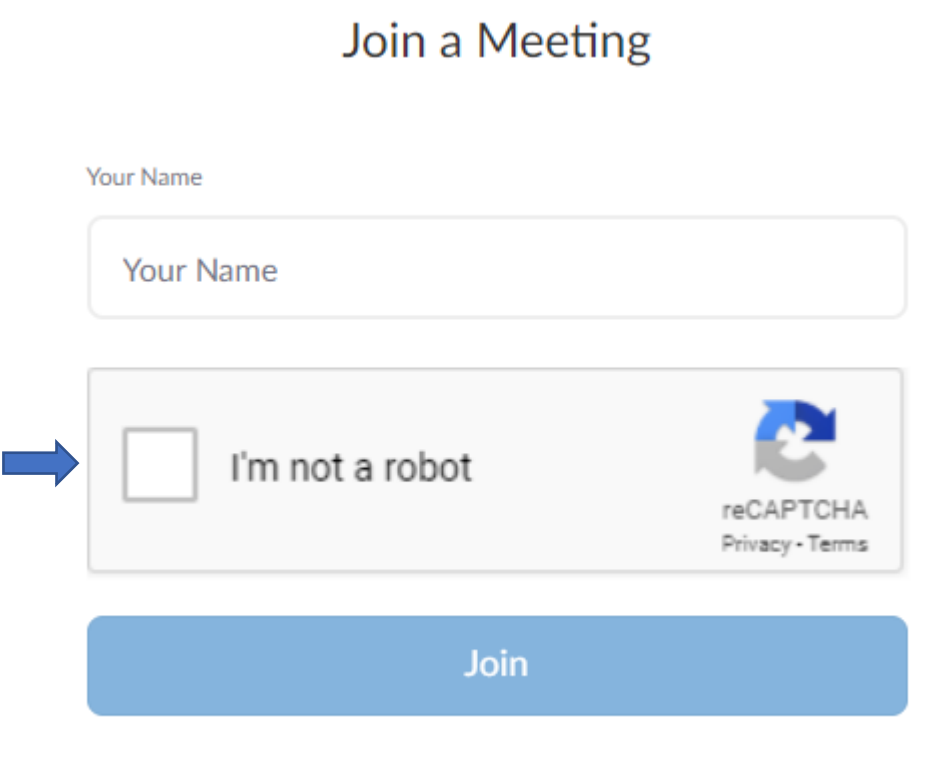

Zoom is protected by reCAPTCHA and the Privacy Policy and Terms of Service apply.

Be sure to accurately enter you name, as this will be used to maintain the roster of attendees to the meeting. Also check the CAPTCHA box below your name. The click the **Join** button.

## **Tips and Frequently Asked Questions**

#### Waiting for the Host to Start the Meeting:

If the host hasn't started broadcasting the meeting. You will receive a message. Simply wait until the host admits you to the meeting.

# Why can't people hear me? People are complaining that they can't hear me:

Make sure that you aren't muted. The icon switch to mute/un-mote is in the bottom left of the Zoom client screen.

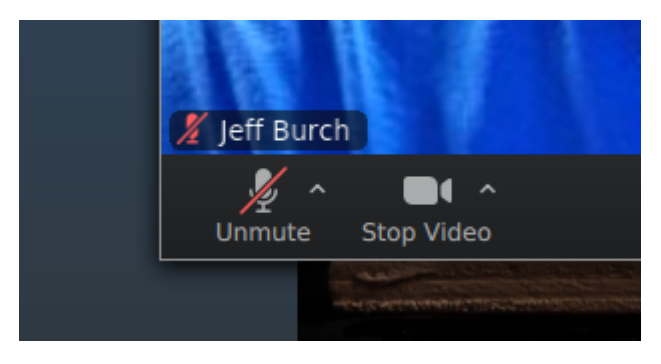

## Why can't people see my video? I can't see video or people can't see my video:

Make sure your video stream is not turned off. The icon switch to start and stop video is right next to the mute button in the bottom left of the Zoom client screen:

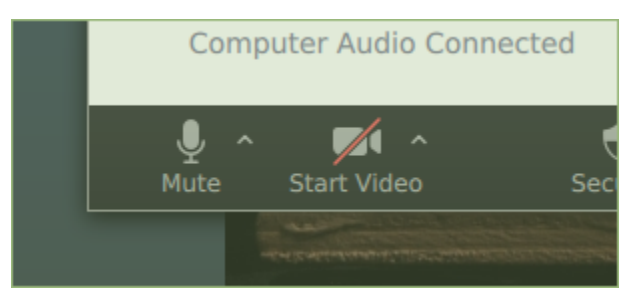

# Why is my Anti-Virus software complaining to me? Anti-Virus Software Problems

Anti-Virus software can also disable or block the Zoom client's access to your microphone or camera. You may need to disable the Anti-virus software to join the meeting.